## **Attribut:Description**

This is a property of type Text.

| Usage 118                                                          |                                                                                                    |
|--------------------------------------------------------------------|----------------------------------------------------------------------------------------------------|
| previous 20 20 50 100 250 500 next 20                              | Filter                                                                                                    |
| Showing 20 pages using this property.                              |                                                                                                    |
| 4                                                                  |                                                                                                    |
| 4 Langkah Mudah Memulai Aplikasi Pelajar +                         | Selamat Data di Aplikasi Pelajar Segera lakukan Log In ke dalam aplikasi<br>Pelajar agar Anda dapat menikmati fitur terbaru di apliasi Pelajar. +                                             |
| 4 Langkah Mudah Memulai PORDI +                                    | Untuk Anda yang baru bergabung dengan Portal Digital Jaringan IDN, simak 3<br>langkah digitalisasi PORDI bagi pemula. +                                                                       |
| Α                                                                  |                                                                                                    |
| Aktiva Yayasan +                                                   | Aktiva Yayasan adalah aplikasi akuntansi sesuai dengan ISAK 35 di buat untuk<br>laporan keuangan pendidikan sesuai laporan keuangan nirlaba. +                                                |
| Aplikasi Jaringan IDN +                                            | Bayar Tagihan Pendidikanmu Dimana Saja dan Kapan Saja. +                                                                                                    |
| Aplikasi Pelajar +                                                 | Tentang Aplikasi Pelajar +                                                                                                    |
| В                                                                  |                                                                                                    |
| Bayar Tagihan Pendidikan via M-Banking Livin'<br>Mandiri +         | Livin' by Mandiri merupakan m-banking yang dapat di gunakan sebagai salah<br>satu pembayaran tagihan di Jaringan IDN. +                                                                       |
| C                                                                  |                                                                                                    |
| Cara Bayar Tagihan Via BNI +                                       | Kini Anda dapat membayar tagihan sekolah melalui Teller, Atm, Mbanking dan<br>sms banking BNI. +                                                                                              |
| Cara Bayar Tagihan di BNI via aplikasi Jaringan<br>IDN +           | Kini Anda dapat membayar tagihan lembaga di BNI via Aplikasi Jaringan<br>IDN. +                                                                                                    |
| Cara Menukar Point di Laporan Kepala<br>Sekolah +                  | Toko Pelajar berisi kebutuhan sekolah untuk meningkatkan infrastruktur dan<br>digital Lembaga Pendidikan, dan di toko pelajar Anda dapat menggunakan<br>Point sebagai mata uang pembayaran. + |
| Cara Wali Kelas Memonitoring Kelengkapan Data<br>Siswa per Kelas + | Wali Kelas dapat melihat dan memonitoring kelengkapan data siswa di<br>kelasnya agar para siswa melengkapi data siswa di aplikasi Pelajar. +                                                  |
| Coming Soon +                                                      | New Feature +                                                                                                    |
| D                                                                  |                                                                                                    |
| Dashboard +                                                        | Tentang Dashboard Online Payment +                                                                                                    |
| Fitur Tagihan +                                                    | Fitur Tagihan merupakan sebuah fitur yang dapat mempermudah orang<br>tua/wali murid dalam membayarkan tagihan Lembaga Pendidikan melalui<br>aplikasi Pelajar. +                               |
| Log In Aktiva +                                                    | Log In di Aktiva menggunakan User dan Password yang diberikan tim Jaringan<br>IDN. +                                                                                                    |
| Log In Laporan Kepala Sekolah +                                    | Laporan Evaluasi Kepala Sekolah diperuntukkan Kepala Sekolah dapat dengan<br>mudah melakukan monitoring dan memantau perkembangan digitalisasi di<br>Lembaga Pendidikan. +                    |
| Log In PORDI Untuk Staf dan Wali Kelas +                           | Anda dapat Log in menggunakan email yang telah terdaftar di PORDI yang<br>ditambahkan oleh operator lembaga.  +                                                                               |
| Log In di Aplikasi Pelajar +                                       | Login di aplikasi Pelajar untuk orangtua, wali siswa, maupun siswa dalam satu<br>genggaman. +                                                                                                 |
| Log in di Aplikasi Jaringan IDN +                                  | Aplikasi Jaringan IDN dapat diunduh di link berikut<br>https://play.google.com/store/apps/details?id=io.infradigital.idnnetwork. +<br>Page 1 / 2                                              |

| Mapping Akun Aktiva +                                | Mapping akun di gunakan untuk mengkelompakan akun akun mana saja yang<br>masuk dalam kelompok Aset Neto Tidak Terikat, Aset Neto Terikat Temporer<br>Permanen. Dan Aset Neto Terikat akun ini di mulai dari group akun 4 sampai<br>dengan group akun 8. + |
|------------------------------------------------------|----------------------------------------------------------------------------------------------------|
| Melakukan Setting Mesin Absen Melalui<br>Handphone + | Kartu Pelajar (Absen) adalah produk berbasis hardware (Kartu dan Alat<br>Pendeteksi) yang bisa digunakan oleh Lembaga Pendidikan untuk<br>mendigitalisasi aktifitas Absen siswa. +                                                                        |